### 研究獎助生申請

### 學生端系統操作說明

\*本系統僅用於取代原有紙本的學習型申請書及型態確認書 (後續請款程序不變哦!)

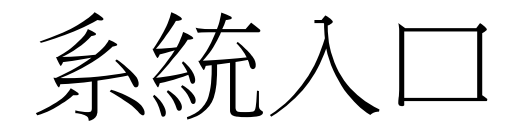

AACSB

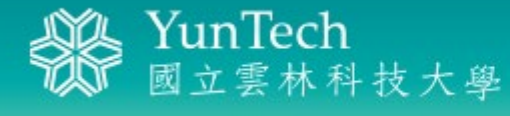

本校管理學院榮獲AACSB國際認證 2014上海交大兩岸四地百強大學第66名 単二 揚

May 12

А

#### 🕑 個人資訊

- 個人基本資料
- 居住情形登錄
- 請假申請
- 學生出缺席系統
- 學生到課靠卡紀錄
- 網路註冊暨查詢
- 學生郵件收件
- 郵件掛號包裹
- ・學習歷程
- UCAN 職業興趣探索 及職能診斷
- 學生實踐課程學習及 研究學習申請系統

認識首頁(1/2)-學生端

#### 學生首頁

●實踐課程學習申請

作業流程為: 0.提出申請(首次申請會先出現認證測驗畫面) 1.指導人審核 2.(學習結束)指導人給評 3.(學習結束)申請人自評 4.列印學習紀錄卡(走紙本流程送簽)

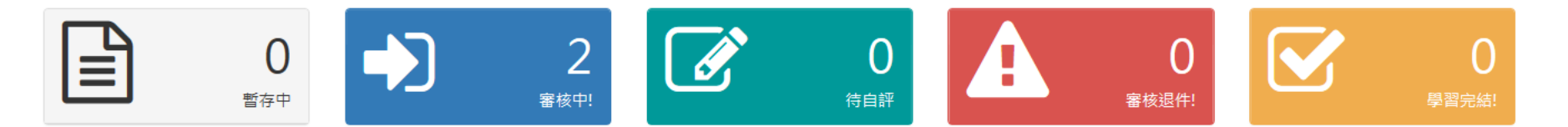

#### ●研究獎助生申請

作業流程為: 0.提出申請 1.經費承辦人審核 2.指導人/(協同)計畫主持人審核 3.申請者列印申請紀錄,於"首次"請款時附上

→您目前所屬系所之投保助理:

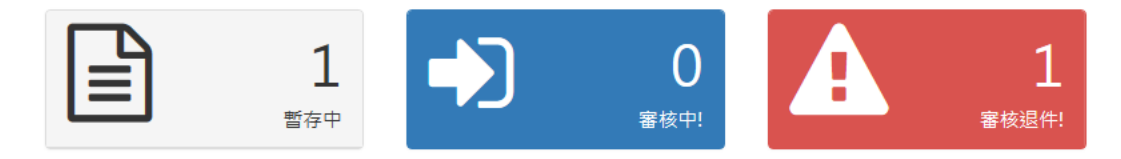

## 認識首頁(2/2)

#### \*提醒您,本系統不含勞雇型申請功能

各類計畫案可供申請之學習類型限制如下表所示 (申請前需與指導人及經費管理人確認申請類型)

| 各類別計畫代碼                                       | 代碼說明                              | 可申請實踐課程學習       | 可申請研究獎助生 |  |  |  |  |  |
|-----------------------------------------------|-----------------------------------|-----------------|----------|--|--|--|--|--|
| 106- <mark>J01</mark> -1                      | 106(年份)-後是J01為【教學卓越計畫】            | ~               | ×        |  |  |  |  |  |
| 106-L02-1-1                                   | 106(年份)-後是L02-1為【技職深耕計畫】          | ~               | ×        |  |  |  |  |  |
| 106- <mark>A</mark> 01-1                      | 106(年份)-後是A為【補助計畫】                | ×               | ~        |  |  |  |  |  |
| 106-L01-1                                     | 106( <del>年份</del> )-後是L為【典範計畫】   | ×               | ~        |  |  |  |  |  |
| 106- <mark>101</mark> -1                      | 106(年份)-後是3碼數字為【產學計畫】             | ×               | ~        |  |  |  |  |  |
| 106- <b>1001</b> -1                           | 106(年份)-後是4碼數字為【科技部計畫】            | ×               | ~        |  |  |  |  |  |
| 106-M-1                                       | 106(年份)-後是M為【教育部委辦計畫】             | ×               | ~        |  |  |  |  |  |
| 106-H-1                                       | 106(年份)-後是H為【節餘款】                 | ×               | ~        |  |  |  |  |  |
| *104/11/04 修正:依研發處及                           | 主計室要求,產學計畫、科技部計畫、補助計畫、典範計畫 改為不可申請 | <b>寶踐課程學習</b> 。 |          |  |  |  |  |  |
| *105/02/19 增加節餘款計畫                            | *105/02/19 增加節餘款計畫。               |                 |          |  |  |  |  |  |
| *105/12/30 自106年起【生輔組之0400、0410 計畫】停止提供學習型申請。 |                                   |                 |          |  |  |  |  |  |
| *106/04/27 增加【技職深耕計畫】供學習型申請-經費隸屬教學卓越中心。       |                                   |                 |          |  |  |  |  |  |
| *106/08/01「學習型兼任研究                            | 究助理」依教育部指示正名為「研究獎助生」。             |                 |          |  |  |  |  |  |

✤相關連結(認識勞雇型與學習型)

■研發處->兼任助理專區

■教學卓越中心->兼任助理勞健保專區

■人事室->最新消息->學生兼任助理學習與勞動權益保障要點

### 認識選單-學生端

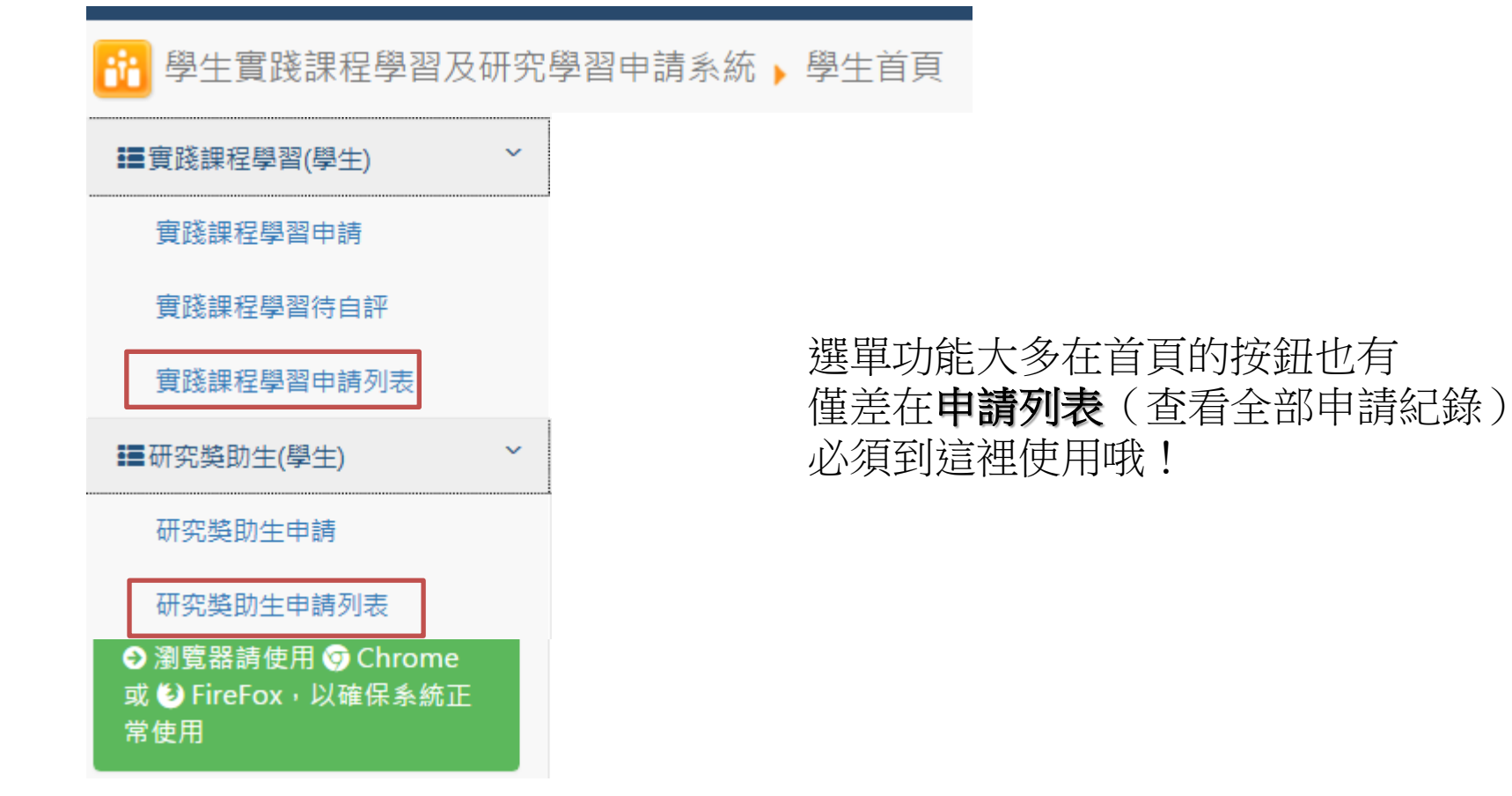

## RA申請流程

### ●研究獎助生申請

作業流程為: 0.提出申請 1.經費承辦人審核 2.指導人/(協同)計畫主持人審核 3.申請者列印申請紀錄,於"首次"請款時附上

\*0~2流程,完畢時皆都會以Email通知下一關待審人員.審畢時則通知學生.

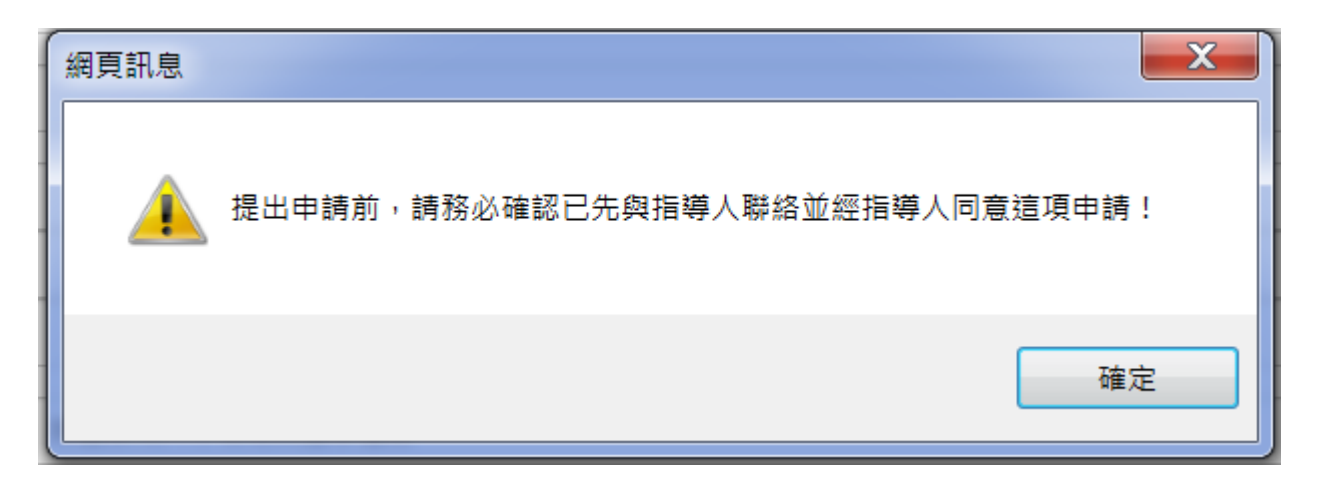

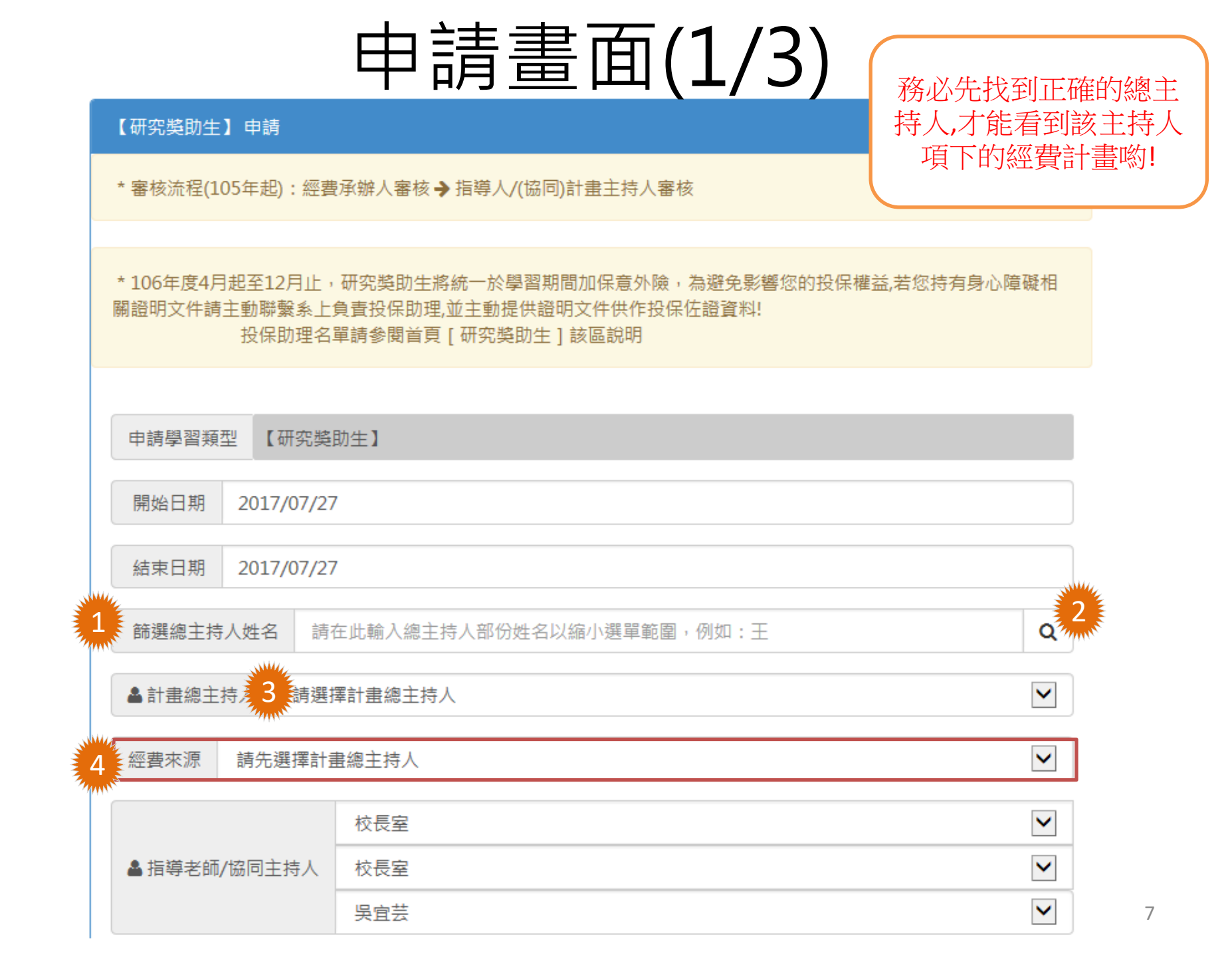

### 申請畫面(2/3)

暫存

送出

| *經費承辦人應題     | <b>昰該計</b> 畫會計系統請購核銷之日                       | 助理或該計畫承辦人或計畫     | <b>圭主持人,非主計室或研發處</b> |          |         |     |         |   |
|--------------|----------------------------------------------|------------------|----------------------|----------|---------|-----|---------|---|
|              | 校長室                                          |                  |                      |          |         | ~   |         |   |
| ▲ 經費承辦人員     | 員 校長室                                        |                  |                      |          |         | ~   |         |   |
|              | 吳宜芸                                          |                  |                      |          |         | ~   |         |   |
| <b>替</b> 級 別 | ○助教 ○ 講師 ○ 博士班                               | ○碩士班 ○大學部 ○∶     | 其他                   |          |         |     |         |   |
| 每月研究津貼       |                                              |                  |                      |          |         |     |         |   |
| 工作內容是否       | 涉及實驗場所安全 〇是(                                 |                  |                      |          |         |     |         |   |
| 詰塩入塔配審       | 跳舉習力課程                                       |                  |                      | 工作內容     | 是否涉及實驗場 | 所安全 | ◉ 是 ◎ 否 |   |
| ●校内課程:       | 成学自之标准<br>1.選擇開課學期 》2.填入該<br>1.問題問題課『「拉利調理」》 | 劉期課號》3.按下【新增     | 】*按我連至選課紀錄查詢;        |          |         |     |         |   |
| ●12275課1至 .  | 1.用味字别莲 1271味怪」》                             | / ∠.呉八仪外誄住酒佛 ∦ : | 3.按下【新准】             | 涉及之地     | 黑占      |     |         |   |
| 開課學期         | 105-2                                        |                  |                      |          |         | ~   |         |   |
| 學期課號         |                                              |                  |                      |          |         | ╋新増 |         |   |
| 學年           | 學期                                           | 課號               | 課程名稱                 |          | 教師      |     |         |   |
| 學習日標         |                                              |                  |                      |          |         |     |         |   |
|              |                                              |                  |                      |          |         |     |         |   |
| 聲明:待通過·      | 考核後,我同意日後將此次引                                | 學習匯入學生學習歷程檔論     | 案系統,並授權校方進行教徒        | 育研究相關用途。 |         |     |         |   |
|              |                                              |                  |                      |          |         |     |         | 8 |

### 送出時的聲明畫面

申請畫面(3/3)

#### 請詳讀以下聲明以確認申請妥適性

| 法令                | 1. 專科以上學校獎助生權益保障指導原則                                                               |
|-------------------|------------------------------------------------------------------------------------|
| 依據                | 2. 國立雲林科技大學獎助生及兼任助理權益保障要點                                                          |
|                   | 1.指本校學生擔任屬課程學習或服務學習等以學習為主要目的及範疇,非屬於有對價之                                            |
|                   | 催傭關係者。                                                                             |
|                   | 2. 本校學生擔任獎助生參與以學習為主要目的及範疇之教學研究活動,非屬於有對價之                                           |
|                   | 催傭關係;其範疇如下:                                                                        |
|                   | (1) 指為課程、論文研究之一部分,或為畢業之條件。                                                         |
| 定義                | (2)前課程或論文研究或畢業條件,係本校依大學法授權自主規範,包括實習課                                               |
|                   | 程、田野調查課程、實驗研究或其他學習活動。                                                              |
|                   | (3)該課程、論文研究或畢業條件應一體適用於本國學生、外國學生、僑生、港澳                                              |
|                   | 生或大陸地區學生。                                                                          |
|                   | (4)符合前三目條件,未有學習活動以外之勞務提供或工作事實者。                                                    |
|                   | "你爸咪叫走去别的呢"""你""""""""""""""""""""""""""""""""""                                   |
|                   | 研充與助生或教学與助生於学習活動之相關研充成未者作權之歸屬,應與損等教授爭亢                                             |
|                   | 赏尺矢剑, 只能尺型下,<br>1   江穴短生光石、埔上止所把它力放力, 卜比道力转给煤丸的人长道, 并未会自动穴                         |
|                   | 1, 研九報古以順、停工生川供局之酮义,如相守之教仪僅伺配恐相守,业本参與门谷<br>未法,總官,五位山總止白口總官却止式於之內容,任某佔橫法相它,總止並訪却    |
|                   | 衣建之供約,则你田子生日∪供約報百或調又內谷,除有作權広況足,子生約該報<br>生式給サラ菜族人,并於給サ宝出時,賣古菜族權(約好菜族人故權B菜族財產權)。     |
|                   | 1 百以明又之名非八, 亚尔明又元成两, 于有名作惟(巴招名作八佰惟汉名作州庄惟) 9 研究報告志頃、橫十片所握宜之论立, 加告違之對榜天備為關合之告違, 日妾御內 |
| मा के से          | 2. "历北日以来一府工工川洪两之明人"加倡守之教议下还与此心之相守"正多兴门<br>灾少夷凌而腹爆生其同家成据失或論文,日久人之创作,不能分離利用老,為其同    |
| <b>研究成</b><br>果歸屬 | 著作,學生及指導之對將為報告或論文之共同著作人,共同享有著作權,其共同著                                               |
|                   | 作權(包括著作財產權及著作人格權)之行使,應經學生及指導之教授之共同同意                                               |
|                   | 後,始得為之。                                                                            |
|                   | 學生於學習活動之相關研究成果之專利權歸屬,依專利法第五條第二項,學生自身為發                                             |
|                   | 明人、新型創作人、設計人之情形,對其所得之研究成果享有專利申請權,得依同條第                                             |
|                   | 一項向專利專責機關申請專利。但指導教授如對論文研究成果之產出有實質貢獻,該指                                             |
|                   | 導教授應列為共同發明人。                                                                       |
|                   |                                                                                    |

□已詳閱上述事項。本人同意擔任「研究獎助生」

## 列表(查看紀錄與狀態)

| 紀錄<br>序號 ♣ | 申請時間 🔶                    | 開始日期<br>◆  | 結束日期<br>◆  | 經費來源                 | ¢ | 狀態 🌩                  | 指導<br>人員 🖨 | 經費<br>承辦 ▼ | 寅踐學習目標   ◆          | \$                                          |
|------------|---------------------------|------------|------------|----------------------|---|-----------------------|------------|------------|---------------------|---------------------------------------------|
| 221        | 2015/10/28 下午<br>03:45:39 | 2015/10/28 | 2015/10/28 | 【103-346】MOS國際認證服務計畫 |   | 審核中 階段:主計室<br>第三組 陳小岑 | 林小蓉        | 林小蓉        | 踐課程學習目標必填<br>三要素:【學 | 0                                           |
| 223        | 2015/10/28 下午<br>03:53:56 | 2015/10/28 | 2015/10/28 | 【103-346】MOS國際認證服務計畫 |   | 審核退件                  | 林小蓉        | 林小蓉        | *實踐課程學習目標必<br>填三要素: | 0                                           |
| 207        | 2015/10/26 上午<br>11:35:25 | 2015/10/26 | 2015/10/26 | 【103-346】MOS國際認證服務計畫 |   | 審核通過                  | 林小蓉        | 施小琦        | *實踐課程學習目標必<br>填三項要素 | 0                                           |
| 222        | 2015/10/28 下午<br>03:51:41 | 2015/10/28 | 2015/10/28 | 【103-346】MOS國際認證服務計畫 |   | 暫存                    | 林小蓉        | 何小玲        | *實踐課程學習目標必<br>填三要素: | <ul> <li>✓</li> <li>✓</li> <li>✓</li> </ul> |

## 退回-修改-重新送出(1/2)

#### ●研究獎助生申請

作業流程為: 0.提出申請 1.經費承辦人審核 2.指導人/(協同)計畫主持人審核 3.申請者 列印申請紀錄,於"首次"請款時附上 ◆您目前所廢系所之投保助理:

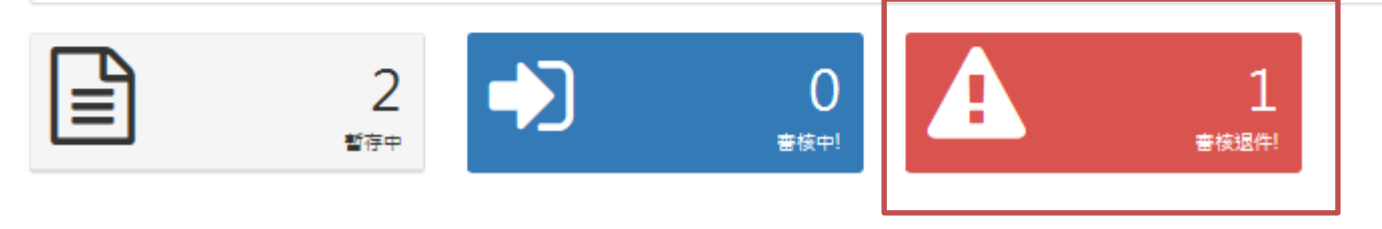

| 紀錄<br>序號<br>▲ | 申請時間 ◆                     | 開始日期<br>令  | 結束日期<br>◆  | 經費來源                 | 狀態   | 4 | 指導<br>人員<br>◆ | 經費<br>承辦<br>◆ | 實踐學習目標 ◆            | 明細 |
|---------------|----------------------------|------------|------------|----------------------|------|---|---------------|---------------|---------------------|----|
| 223           | 2015/10/28 下<br>午 03:53:56 | 2015/10/28 | 2015/10/28 | 【103-346】MOS國際認證服務計畫 | 審核退件 |   | 林小蓉           | 林小蓉           | *實踐課程學習目標必<br>填三要素: | 0  |

## 退回-修改重新送出(2/2)

| 紀錄序號 | 223 (申請狀態: <b>審核退件</b> ) |
|------|--------------------------|
| 退件原因 | 學習時間填報錯誤,請修正             |

#### 審核歷程

| 處理人                                                         | 單位 | I    |  | 職稱 | 處理階段 | 處理動作 | 處理日期        |       |
|-------------------------------------------------------------|----|------|--|----|------|------|-------------|-------|
| 唐小珊                                                         |    |      |  |    | 申請學習 | 送出   | 2015年10月28日 | 15:53 |
| 林小蓉                                                         | 資訊 | 網頁訊息 |  |    |      |      | X           |       |
| 林小蓉 資訊<br>退件後之修改,目前暫不提供指導人(計畫主持人)、經費來源、經費承<br>辦人之更改,是否仍要繼續? |    |      |  |    |      |      | 11:25       |       |
| 修改                                                          |    |      |  |    |      | 確定   | 取消          | 12    |

## 列印申請紀錄

### \*本表於首次請款時需附上

#### 國立雲林科技大學 104 年度 (【103-346】MOS國際認證服務計畫)

| 申請實踐學習類型 | 研究獎助生                                                                                                    |
|----------|----------------------------------------------------------------------------------------------------|
| 申請人(學生)  | 會計系 唐小珊(B10325001)                                                                                                    |
| 申請期間     | 2015年10月26日至 2015年10月26日                                                                                                    |
| 學習指導人    | 林小蓉(資訊中心系統組)                                                                                                    |
| 經費承辦人    | 施小琦 (資訊中心)                                                                                                    |
| 學習目標     | *實踐課程學習目標必填三項要素: 【學習地點或型態】、【課程名稱】、【欲強化的具體能力】(至少200字)<br>*實踐課程學習目標必填三項要素: 【學習地點或型態】、【課程名稱】、【欲強化的具體能力】(至少200字)<br>*實踐課程學習目標必填三項要素: 【學習地點或型態】、【課程名稱】、【欲強化的具體能力】(至少200字)<br>*實踐課程學習目標必填三項要素: 【學習地點或型態】、【課程名稱】、【欲強化的具體能力】(至少200字)<br>*實踐課程學習目標必填三項要素: 【學習地點或型態】、【課程名稱】、【欲強化的具體能力】(至少200字)<br>*實踐課程學習目標必填三項要素: 【學習地點或型態】、【課程名稱】、【欲強化的具體能力】(至少200字)<br>*實踐課程學習目標必填三項要素: 【學習地點或型態】、【課程名稱】、【欲強化的具體能力】(至少200字)<br>*實踐課程學習目標必填三項要素: 【學習地點或型態】、【課程名稱】、【欲強化的具體能力】(至少200字) |

#### 審核歷程

| 處理人 | 單位      | 職稱   | 處理階段   | 處理動作                    | 處理日期             |
|-----|---------|------|--------|-------------------------|------------------|
| 唐小珊 |         |      | 申請學習   | 送出                      | 2015年10月26日11:35 |
| 秫小蓉 | 資訊中心系統組 | 專案助理 | 指導人審核  | 學習指導核可                  | 2015年10月26日11:40 |
| 陳小岑 | 主計室第三組  | 行政助理 | 主計室承辦人 | 僅為經費之會核                 | 2015年10月26日16:08 |
| 李小羽 | 主計室第三組  | 組長   | 主計室組長  | 主計主任章 <mark>(</mark> 丙) | 2015年10月26日16:24 |

# 學生端 操作說明結束

### 學習型 兼任研究助理(RA) 申請